## **Download RGS Software**

- 1. To download the Remove Graphics Software click on "RGS (Windows)" below to download *RGS\_Windows\_Receiver\_v7.zip* file.
- 2. Right click on the downloaded *RGS\_Windows\_Receiver\_v7.zip* file and select the "Extract files …" option

## **Run RGS Receiver Installer**

3. Open the unzipped director "RGS\_Windows\_Receiver\_v7" and run the "ReceiverSetup.exe" executable to install the RGS Receiver software.

| > → RGS → RGS_Windows_Receiver_v7.1 |                      |                   | Search RGS_W    | earch RGS_Windows_Receiver_v7.2 |   |
|-------------------------------------|----------------------|-------------------|-----------------|---------------------------------|---|
| lit View Tools Help                 |                      |                   |                 |                                 | Ī |
| <ul> <li>Open Share with</li> </ul> | Burn New folder      |                   |                 |                                 |   |
| rites                               | Name                 | Date modified     | Туре            | Size                            |   |
| nya                                 | 🔁 HPRGSUserGuide.pdf | 4/20/2015 9:05 AM | Adobe Acrobat D | 1,670 KB                        |   |
| sktop                               | LICENSE.txt          | 4/20/2015 9:05 AM | Text Document   | 13 KB                           |   |
| wnloads                             | README.txt           | 4/20/2015 9:05 AM | Text Document   | 50 KB                           |   |
| ogle Drive                          | S ReceiverSetup.exe  | 4/20/2015 9:05 AM | Application     | 29,939 KB                       |   |
| opbox                               |                      |                   |                 |                                 |   |
| cent Places                         |                      |                   |                 |                                 |   |
| yDrive                              |                      |                   |                 |                                 |   |
| x Sync                              |                      |                   |                 |                                 |   |

4. Select all the default options during the installation.

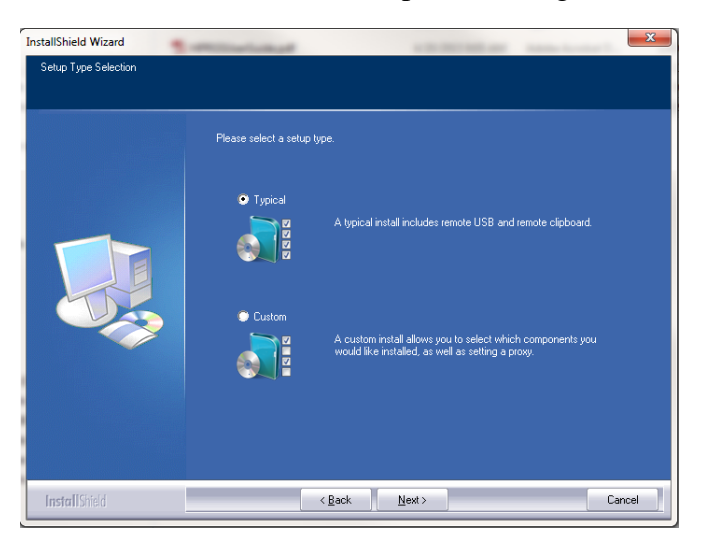

5. Restart your computer at the end of the installations as prompted.

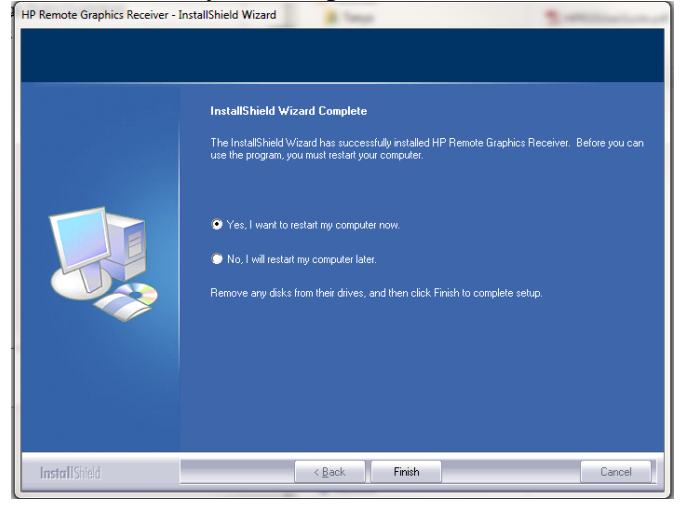